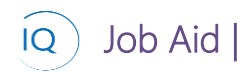

#### Overview

This Job Aid defines the steps to follow for creating and maintaining enterprise calendars in Sensei IQ.

There are two types of calendars. The first, Enterprise Calendar, defines the typical working days per week and the second, Resource Calendar, defines exceptions for additional non-working time for a specific resource. At a minimum, a single Enterprise Calendar is required to define organizational work time and the exceptions for company-wide non-work time such as statutory holidays. Resource Calendars will be utilized as needed to over-ride the enterprise calendar on a resource-by-resource basis. Therefore, there are two specific actions for maintaining calendars in Sensei IQ.

- 1. Create and maintain Enterprise Calendars
- 2. Create and maintain Resource Calendars

## Create and maintain Enterprise Calendars

Resource Manager

Resources

### 1. CREATE AND MAINTAIN ENTERPRISE CALENDARS

- a. Ensure you are in the **Resources area**, click **Enterprise Calendars** in the **Resources** section.
- b. Click + New from the command bar to create a new enterprise calendar or select and edit an existing calendar to make changes to an existing enterprise calendar.

| III Power Apps Sense | ю                                         |     |
|----------------------|-------------------------------------------|-----|
| =                    | ← 🖾 Sh 🕒 + New 🗎 Delete                   | ~   |
| ᢙ Home               | Active Enterprise Calendars ~             |     |
| ③ Recent ~           |                                           |     |
| 🖈 Pinned 🗸           | ✓ Name † ∨                                | _   |
| Resources B          | Australia Standard Mon-Fri 40 hour work w | sek |
| an Insights          | Default Calendar                          |     |
| Resources            | Part-Time Work Calendar                   |     |
| Enterprise Calendars | A                                         |     |
| 🖄 Resource Demand    | -                                         |     |
| Availability Heatmap |                                           |     |
| Timesheet Approvals  |                                           |     |
| Knowledge            |                                           |     |
| Training             |                                           |     |
| What's New           |                                           |     |
|                      |                                           |     |
|                      |                                           |     |
|                      |                                           |     |
|                      |                                           |     |
|                      |                                           |     |
|                      |                                           |     |
|                      |                                           |     |
|                      |                                           |     |
|                      |                                           |     |
|                      |                                           |     |
|                      | All # A B C                               | D   |
| Resources            | 3 61 3                                    |     |

- c. Ensure the **calendar's name** clearly **defines the working time** defined by the calendar.
- d. Toggle on/off the typical working days for a week.
- e. Define the number of working hours per day.

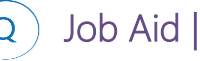

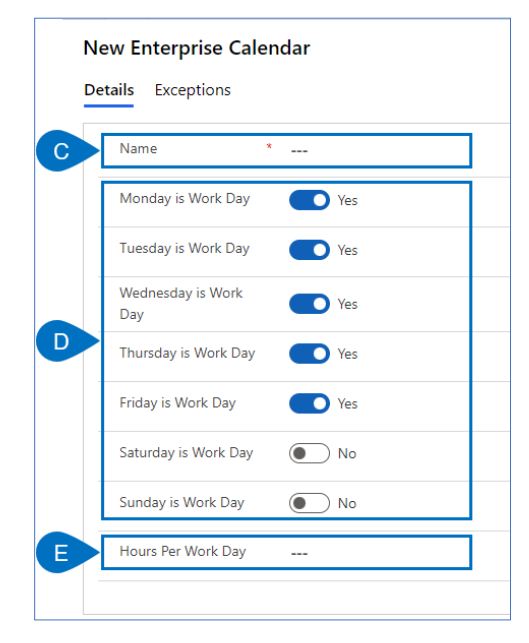

f. Click **Save** to update or create the enterprise calendar

### 2. CREATE OR UPDATE CALENDAR EXCEPTIONS

- a. Ensure you are in the **calendar** in which you want to define **calendar exceptions**.
- b. Click the Exceptions tab.

| Australia Standa<br>Enterprise Calendar<br>B Exception | ard Mon-Fri 40 hour work week - Save            | d       |
|--------------------------------------------------------|-------------------------------------------------|---------|
| 🗊 Today \uparrow                                       | $\downarrow$ January 2022 $\vee$ 🛅 Month $\vee$ |         |
| Sunday                                                 | Monday                                          | Tuesday |
| Dec 26                                                 | 27                                              | 28      |
| 2                                                      | 3<br>⊞ New Year's Day ─────                     | 4       |

c. Click + New Calendar Exception from the command bar to create a new enterprise calendar exception, or select an existing calendar exception and then More details to make changes to an existing enterprise calendar exception, or Delete to remove it.

|                                               |                    |           |          | C + New Calendar Excepti |
|-----------------------------------------------|--------------------|-----------|----------|--------------------------|
| ry 2022 \vee 🛗 Month 🗸                        |                    |           |          |                          |
| Monday                                        | Tuesday            | Wednesday | Thursday | Friday                   |
| 27                                            | 28                 | 29        | 30       | 31                       |
|                                               | 🗄 New Year's Day   |           |          |                          |
| O Monday, January 3, 2022 12:00 AM - 12:00 AM |                    |           |          |                          |
| 3                                             | Cninute            |           | 6        | 7                        |
| H' New Year's Day                             | 📋 New Year's Day   |           |          |                          |
|                                               | , A,               |           |          |                          |
| 10                                            | C 🕕 More Details 📋 | Delete    | 13       | 14                       |
|                                               |                    |           |          |                          |

d. Give the calendar exception a meaningful name.

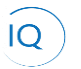

## Job Aid

e. Define the **From and To Dates** for the exception.

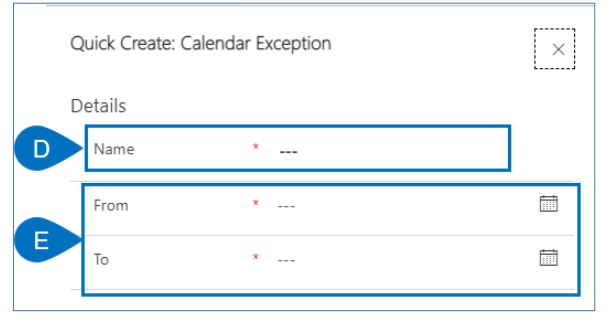

# Create and maintain Resource Calendars

## Resource Manager

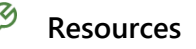

## 1. CREATE AND MAINTAIN RESOURCE CALENDARS

- a. Ensure you are in the **Resources area**, click **Resources** in the **Resources** section.
- b. Select and edit the **resource** for whom you wish to create a **calendar exception**.

|      | Power Apps Sensei I  | Q                                 |  |  |  |
|------|----------------------|-----------------------------------|--|--|--|
| =    | *                    | - 🖾 Show Chart 🕂 New 🗓 Delete 🛛 🗸 |  |  |  |
| ଜ    | Home                 | Active Bookable Resources ~       |  |  |  |
| Ŀ    | Recent 🗸             |                                   |  |  |  |
| \$   | Pinned 🗸             | ✓ Name ↑ ∨                        |  |  |  |
| Reso | ources B             | Albert Connell                    |  |  |  |
| ٨î   | Insights             | Bill Tibbetts                     |  |  |  |
| Bà   | Resources            | Brice Center                      |  |  |  |
| Ē    | Enterprise Calendars | Business Analyst                  |  |  |  |
| яĈ   | Resource Demand      | Contractor                        |  |  |  |
| 6    | Availability Heatmap | DBA                               |  |  |  |
| 5    | Timesheet Approvals  | DBA                               |  |  |  |
| Kno  | wledge               | Deb Thomsen                       |  |  |  |
| 0    | Training             | Deirdre Rogusky                   |  |  |  |
|      | What's New           | Developer                         |  |  |  |
|      |                      | Engineer                          |  |  |  |
|      |                      | Evon Tech                         |  |  |  |
|      |                      | External contractors              |  |  |  |
|      |                      | Francis Luzuriaga                 |  |  |  |
|      |                      | HR                                |  |  |  |
|      |                      | Jason Huebner                     |  |  |  |
|      |                      | Kenneth Steiness                  |  |  |  |
|      |                      | Marketing                         |  |  |  |
|      |                      |                                   |  |  |  |
| _    |                      | All ≠ A B C D                     |  |  |  |
| R    | Resources            | - 31 of 31                        |  |  |  |

- c. Ensure you are editing the correct Resource and are on the Calendar Exceptions tab.
- d. Click an **existing Calendar Exception** and then **More Details** to update it or **Delete** to remove it; or click **New Calendar Exception** to create a new one.

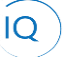

Job Aid |

| Albert Connell - Saved<br>Bookable Resource | С                        |                                                            |           |          |                        |
|---------------------------------------------|--------------------------|------------------------------------------------------------|-----------|----------|------------------------|
| GCCCCCCCCCCCCCCCCCCCCCCCCCCCCCCCCCCCCC      | Rates Allocation Related |                                                            |           |          |                        |
| Calendar Exceptions (Bookable R             | lesource)                |                                                            |           | D        | + New Calendar Excepti |
| 🏗 Today 个 \downarrow Januar                 | ry, 2022 \vee 🛅 Month 🗸  |                                                            |           |          |                        |
| Sunday                                      | Monday                   | Tuesday                                                    | Wednesday | Thursday | Friday                 |
| Dec 26                                      | 27                       | 28                                                         | 29        | 30       | 31                     |
|                                             |                          |                                                            |           |          |                        |
| 2                                           | 3                        | 4                                                          | 5         | 6        | 7                      |
|                                             |                          | 🗄 Flex day off                                             |           |          |                        |
| 9                                           |                          | <ul> <li>January 10, 2022 8:00 PM - 8:</li> <li></li></ul> | 00 PM     | 12       | 14                     |
|                                             | E Flex day off           | Flex day off                                               |           | 15       | 14                     |
|                                             |                          | <sup>R</sup>                                               |           |          |                        |
| 16                                          | 17 D                     | 🕕 More Details 📋 Delete                                    |           | 20       | 21                     |

- e. Give the calendar exception a meaningful name.
- f. Define the **From and To Dates** for the exception.

| C | Quick Create: Calendar Exception |   |  |
|---|----------------------------------|---|--|
| C | Details                          |   |  |
| E | Name                             | * |  |
|   | From                             | * |  |
|   | То                               | * |  |
|   |                                  |   |  |